Science Tokyo Stroly Tips vol.14

# MATLAB を始めよう!

この Tips では、MATLAB の始め方について紹介します。MATLAB は関数電卓の機能をさらに高めたようなソフトウェアで、行列計 算やプログラミングを用いて、複雑な計算をしたり、論文に載せるような体裁の整った図やグラフを作成したりすることができます。 しかし、プログラミングをした経験が無い人にとって MATLAB は敷居が高いように感じると思います。そこで、この Tips では、 MATLAB を使ってできることの一部を紹介し、その後で実際に MATLAB の始め方について説明します。ぜひ、これからの大学生活で 活用してみてください。

# MATLAB とは

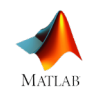

MATLAB とは、MathWorks 社が開発している数値解析ソフトウェアで、プログラミング形式で計算をすることがで きます。東京科学大では 2015 年からライセンス契約をしており、東京科学大生であれば誰でも無料で使えます。

# ■ なぜ使った方が良いの?

MATLAB はプログラムを書いて、その通りに計算・実行させるソフトです。そのため、関数電卓を使うような面倒 な計算を何度も行う場合に、非常に役立ちます。また、プログラムを書いてグラフを出力することもできるので、グ ラフの仕様を数値でしっかりと決めることができ、Excel のようなマウス操作メインでグラフを作成するソフトより も、統一感のあるグラフを作りやすいです。MATLABの詳細については<u>学術国際情報センターの HP</u>をご覧くださ い。右の QR コードを読み込むことでアクセスできます。

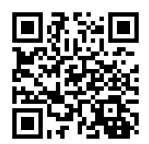

# MATLAB で出来ること

ここでは MATLAB を使って出来ることについて紹介します。MATLAB の様々なコマンドやプログラムが出てきますが、それ自体は 理解する必要はなく、「**こんなことができるんだ**」と思っていただければ大丈夫です。

# ■ 連立方程式を解く

MATLAB ではスカラーの四則演算だけでなく、ベクトルや行列の計算を簡単に行うことができます。コマンドウインドウに文字の定 義や計算式を入力することで計算を実行できます。例えば連立方程式を解きたい時は、以下のように行列を用いて表すことができま す。

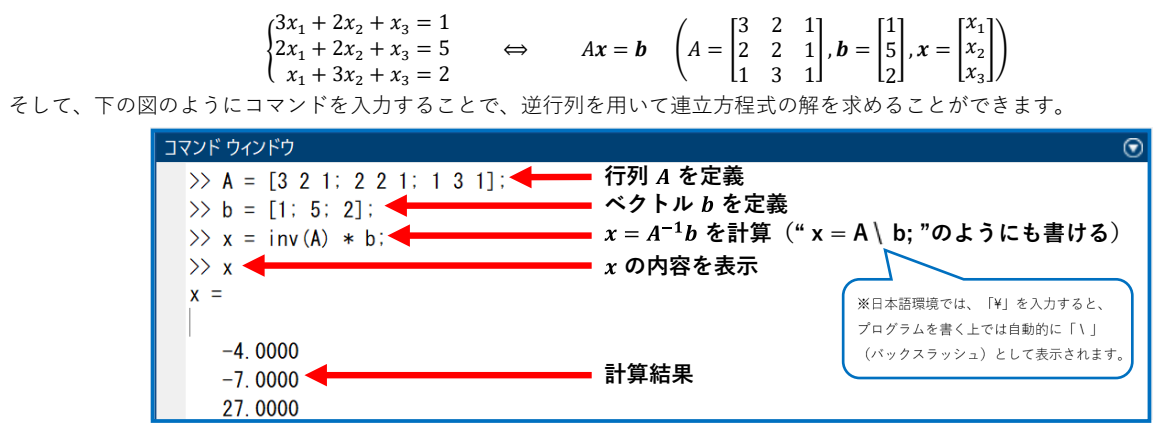

### ■ 微分方程式を解く

MATLAB では、微分方程式を解くことができます。

例えば、以下のように設定したばね・おもり・ダンパーがある条件下では、おもりの運動方程式は以下のような2階微分方程式で表 されます。

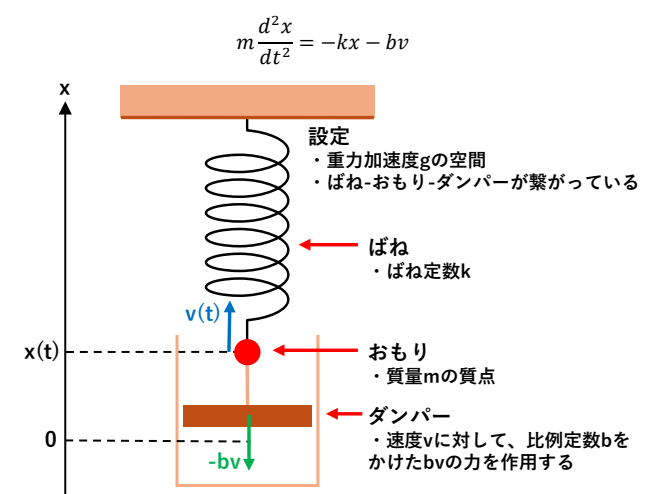

これを MATLAB を使って解くために以下のようにプログラムを書きます。

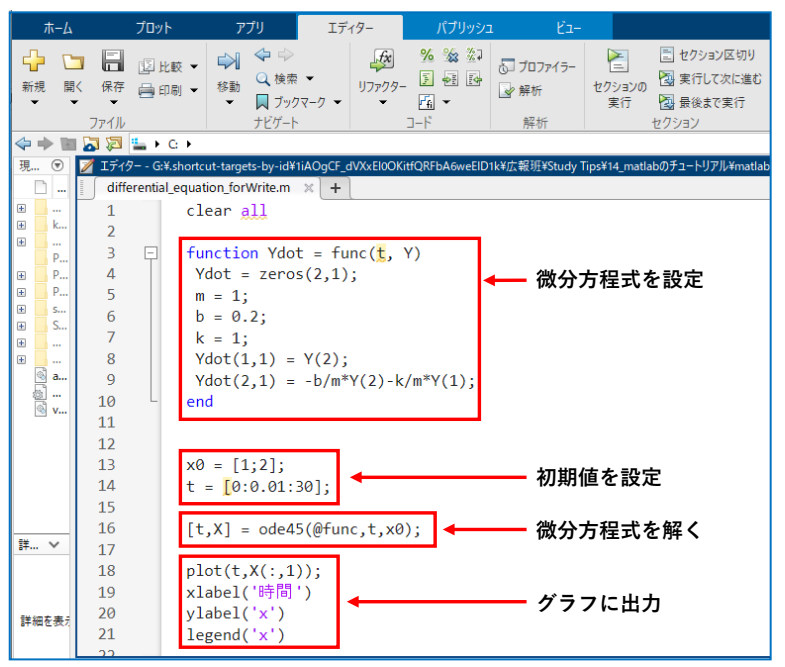

これを実行すると以下のように実際に振動させた時の様子を求めることができます。

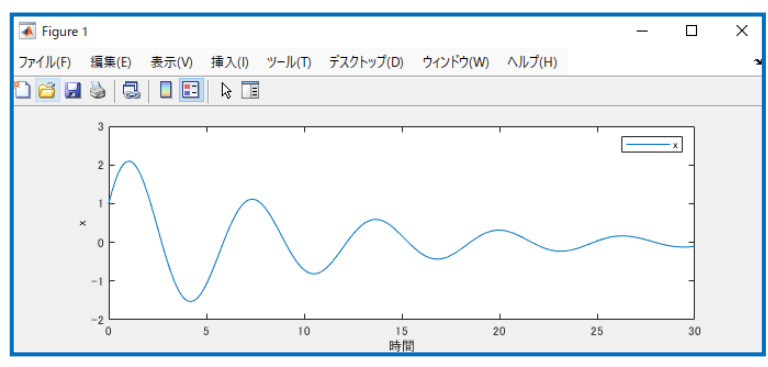

# ■ 体裁の整ったグラフを書く

MATLAB ではグラフを書くことができます。Excel ではマウス操作をメインにグラフの設定をすることになりますが、MATLAB では プログラムによって、フォントのサイズや位置、出力位置などを指定してグラフを書くことができるので、複数のグラフを作る際も簡 単に体裁を統一することができます。これはレポートや論文を書く上でとても重要になってきます。

下の図は、「Vol.11 物理学実験のグラフの作り方」で紹介したグラフを MATLAB で作っている様子です。図中の①から④のようにグ ラフの体裁に関わる情報を指定することで、グラフの体裁を固定して描画することができます。

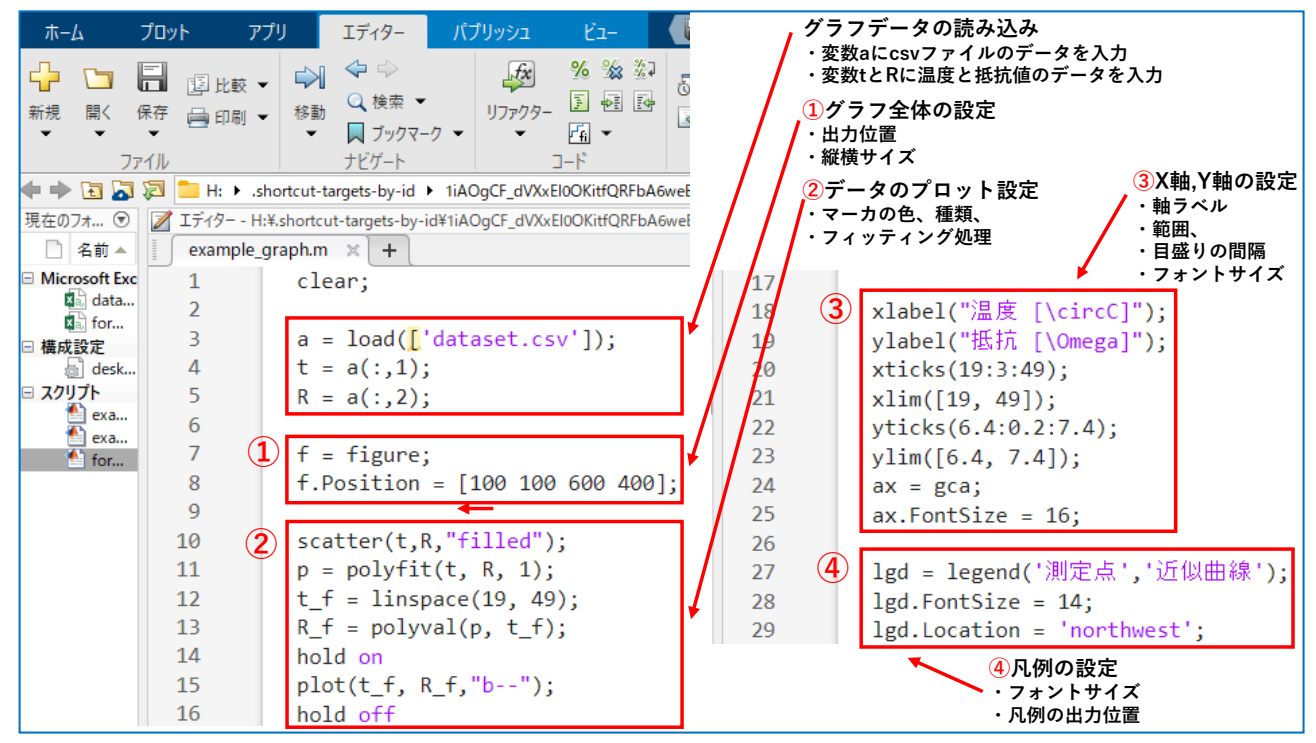

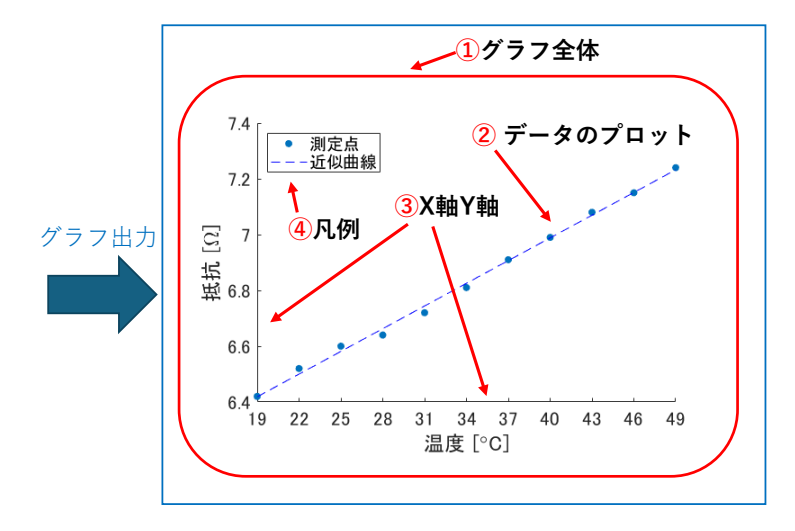

# MATLAB を始めよう

### ■ MathWorks アカウントの新規作成

まず、前準備として、MATLAB を提供している、 MathWorks 社のアカウントを作成します。このアカウント作 成手順は、学術国際情報センターが提供して

いる、<u>MathWorks アカウントの新規作成</u>の ページで詳細に説明されているので、参照し てください。右の QR コードを読み込むこと でアクセスできます。

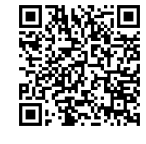

### ■ MATLAB のダウンロード

#### インストーラをダウンロード

続いて、MATLAB のインストールを実行するファイルをダ ウンロードします。「MATLAB ダウンロード」と検索してト ップに出てくるサイトをクリックするか、<u>ここ</u>をクリックしま す。すると、以下のような画面が出てくるので、先ほど登録し た MathWorks アカウントで、ログインします。

| ?? 作成しましょう。<br>(シー ポリシーに同意したこと |
|--------------------------------|
|                                |

すると、以下のような画面が出てくるので、Windowsの人 はそのままクリックしてダウンロードします。Macの人は▽ マークをクリックして、自分の PC に合ったファイルをダウン ロードします。

| MATLAB および Simuli | nk 製品を入手する                                                                        |
|-------------------|-----------------------------------------------------------------------------------|
|                   | Windows 用ダウンロード<br>(205 MB)                                                       |
|                   | macOS (Apple silicon) 用ダウンロード<br>macOS (Intel processor) 用ダウンロード<br>Linux 用ダウンロード |

#### インストーラを実行

ダウンロードすると、ダウンロードフォルダに、以下のよう に.exe で終わるインストーラがダウンロードされているので、 ダブルクリックして実行します。

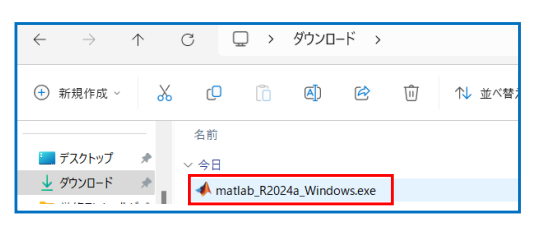

正しく実行されると、以下のような画面が出てくるので、完了

#### するまで待ちます。

| WinZip Self-Extractor - matlab_R                                                    | 2024a_Windows     | .exe X     |
|-------------------------------------------------------------------------------------|-------------------|------------|
| To unzip all files in this self-extractor<br>specified folder press the Unzip butto | file to the<br>n. | Unzip      |
| Unzip to folder:                                                                    |                   | Run WinZip |
| _temp_matlab_R2024a_Windows                                                         | Browse            | Close      |
| Overwrite files without prompting                                                   |                   | About      |
| When done unzipping open:<br>¥setup.exe                                             |                   | Help       |
| Unzipping lik                                                                       | omwmst.dll        |            |

#### MATLAB インストールの設定

完了すると、以下のように再度 MathWorks アカウントにログ インすることを求められます。

| <b>∢</b> MathWorks∘                           |                               |
|-----------------------------------------------|-------------------------------|
| 電子メール                                         |                               |
| @m.isct.ac.jp                                 |                               |
| アカウントをお持ちではないですた<br>サインインすると、当社のプライノ<br>にわります | № 作成しましょう。<br>(シー ポリシーに同意したこと |
| 10/2/2019 0                                   |                               |

ログインすると、ライセンス許諾の条件の同意を求められるの で、同意するなら、「はい」を選択し、「次へ」をクリックし ます。

#### £ 9 o

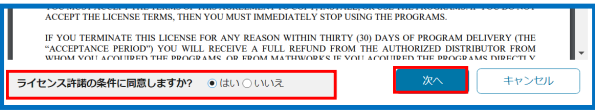

完了すると、以下のようにライセンスの選択画面が出ますが、 一つしか無いと思うので、そのまま次へ進みます。

| ライセンスの選択            |                            |
|---------------------|----------------------------|
| ラベル                 | ライセンスの使用とオプション             |
| MATLAB (Individual) | Academic - Total Headcount |
|                     | ラベル<br>MATLAB (Individual) |

続いて、以下のように保存先のフォルダを選択します。特にこ だわりが無い人は、デフォルトで表示される設定のまま次に進 みましょう。

| 保存先フォルダーの選択                    |    |
|--------------------------------|----|
| C:\Program Files\MATLAB\R2024a | 参照 |
| 既定値に戻す                         | I  |

次に進むと、以下のように MathWorks 社が提供している製品 の中から何をインストールするのかを選択する画面が出てきま す。ここでは、「MATLAB」にチェックが付いていることを確 認します。また、「Simulink」も使うことが多いのでチェック を付けて、一緒にダウンロードすることを推奨します。なお、 こちらに表示されている製品は後からでもダウンロードできま す。

| Γ | 製品の選択 (推奨される製品があらかじめ選択されています)                                                                                                    |                                                                                                    |   |  |  |  |
|---|----------------------------------------------------------------------------------------------------|----------------------------------------------------------------------------------------------------|---|--|--|--|
|   |                                                                                                    | すべて選択                                                                                                    |   |  |  |  |
| L | <ul> <li>Image: A set of the set of the</li></ul> | MATLAB                                                                                                    | ^ |  |  |  |
| L |                                                                                                    | Simulink                                                                                                    |   |  |  |  |
| L |                                                                                                    | 5G Toolbox                                                                                                    |   |  |  |  |
| L |                                                                                                    | Aerospace Blockset                                                                                              |   |  |  |  |
| L |                                                                                                    | Aerospace Toolbox                                                                                               |   |  |  |  |
|   |                                                                                                    | A CONTRACTOR OF A CONTRACTOR OF A CONTRACTOR OF A CONTRACTOR OF A CONTRACTOR OF A CONTRACTOR OF A CONTRACTOR OF |   |  |  |  |

次に進むと、以下のような画面が出てきます。ここは各自の判 断でチェックを付けて次に進んでください。

| オプションの選択                                                 |
|----------------------------------------------------------|
| □デスクトップにショートカットを追加                                       |
| ☑ MATLAB の品質向上のため、ユーザー エクスペリエンス情報を MathWorks に送付する<br>詳細 |
| <b>言</b> 芊和山                                             |

# MATLAB を使ってみよう

次に進むと、以下のように最後に選択した内容に誤りがないか 確認する画面が出てきます。確認が済んだら、インストールを 開始します。

| 選択の確認                             |
|-----------------------------------|
| ライセンス                             |
| 1070812 - MATLAB (Individual)     |
| インストール先                           |
| C:\Program Files\MATLAB\R2024a    |
| 製品                                |
| 113 件中 2 件の製品                     |
| 8.59 GB が必要です                     |
| インストールの開始                         |
| ー<br>インストールが正常に開始されると、以下のようになります。 |
| ダウンロード済み 1.03 GB/3.03 GB          |
| インストール済み 2.74 GB/8.18 GB          |
| 33%                               |
| <br>そして、以下のような画面が出たらインストール完了です。   |
| インストールの完了                         |
| 聞じる                               |

MATLAB は未経験のユーザでも、一から使えるように様々な学習サービスが充実しています。ここでは、 MATLAB が公式に出している自己学習形式のオンラインコースとヘルプを紹介します。このようなサービスをわか りやすくまとめた<u>スタートアップガイド</u>もあるのでこちらも参考にしてみてください。右の QR コードからアクセス できます。

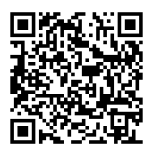

また MATLAB はユーザが多く、様々な人が MATLAB の使い方に関する記事を書いています。そのため、公式サイト以外でも、分からないことを検索すると多くの情報を得ることができます。

# ┃ MATLAB 公式の自己学習形式のオンラインコースを利用する

MATLAB 公式の自己学習形式のオンラインコースでは、動画による講義を受けて、その実践練習をするという形式で進んでいきます。MATLAB の機能ごとに、講義と練習が設定されているので、初心者でも MATLAB の使い方を理解し、操作に慣れることができます。

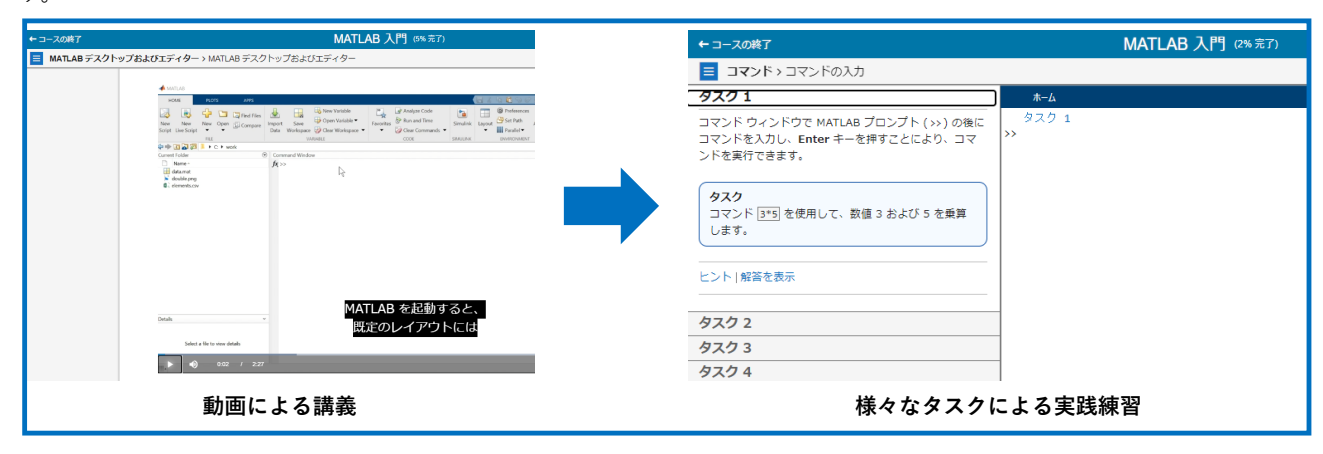

### MATLAB のヘルプセンターを活用する

MATLAB のヘルプセンターでは、MATLAB で取り扱っている全ての関数について、定義や使い方、使用例まで詳しく説明されていま す。そのため、初心者から上級者まであらゆる人が利用しており、MATLAB を使ううえで不可欠なツールとなっているので意識して活 用するようにしましょう。

#### 使うときの流れ

MATLAB の基本的な使い方が分かっている状態で、自分に とって未知なことを始める時は、「MATLAB 〇〇の仕方」の ように自分がやりたいことを検索して、ヒットして出て来た関 数の詳しい仕様をこのヘルプセンターで調べて使っていくの が、通常の流れです。

#### 実例による紹介

例えば、上記の MATLAB の機能紹介では、"体裁の整ったグ ラフ"を作る際に"scatter"という関数を利用しました。 この関数は以下のように、「MATLAB 散布図」と検索する と"scatter"のヘルプセンターのサイトが出てきたので使いまし た。

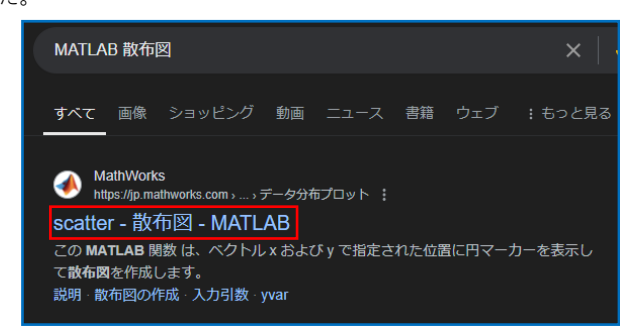

そして、このサイトを開くと、以下のように MATLAB のヘ ルプセンターのページが出てきます。ヘルプセンターでは目次 にあるように、その関数の構文、説明、例という流れで説明さ れます。

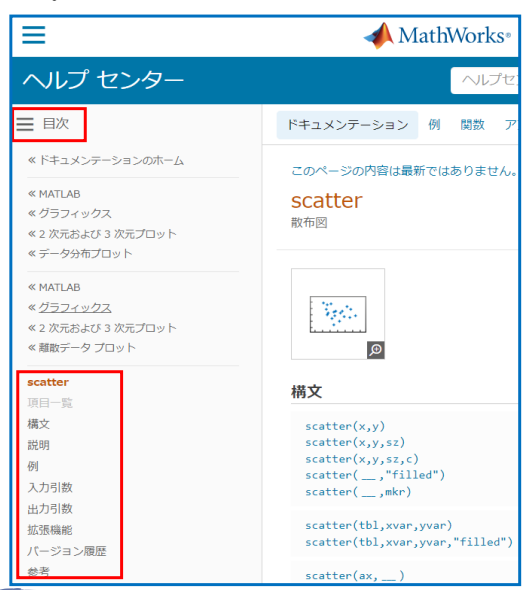

例の項目では、以下のように実際のプログラムとそれを実行 したときの挙動が示されているのでとても分かりやすいです。

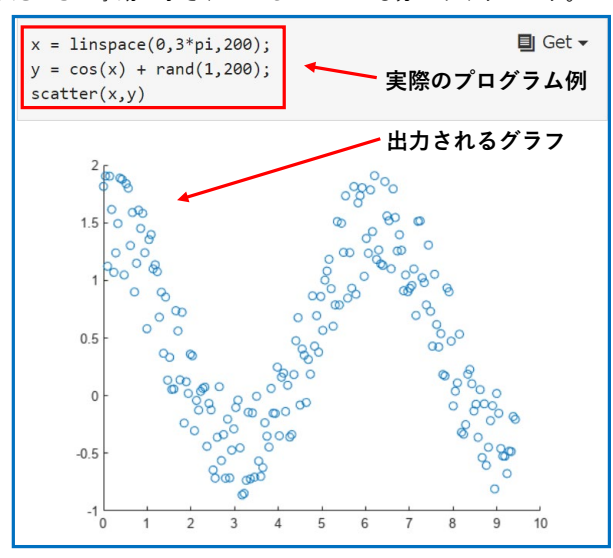

塗りつぶした円の散布図を作りたい場合は、さらに調べる

- と、以下のように、「scatter(x, y, filled)」と入力すること
- で、目的の散布図が描画できることが分かりました。

#### 説明 ベクトルと行列のデータ scatter(x,y) は、ベクトル x および y で指定された位置に円マーカー 表示して散布図を作成します。 1つの座標セットをプロットするには、x および y を等しい長さのべり トルとして指定します。 同じ座標軸セットに複数の座標セットをプロットするには、x または y のうちの少なくとも1つを行列として指定します。 scatter(x, v, sz) は円のサイズを指定します。すべての円に同じサイズを 使用するには、szをスカラーとして指定します。円ごとにサイズを変えて プロットするには、sz をベクトルまたは行列として指定します。 scatter(x,y,sz,c) は円の色を指定します。すべての円に 1 つの色を指 定することも、色を変えることもできます。たとえば、c を "red" として 指定すると、すべての円を赤でプロットできます。 \_,"filled") は円を塗りつぶします。"filled" オプション scatter( は、前述の構文の任意の入力引数と組み合わせて使用します。

# ■ MATLAB 相談室を活用しよう

ここまで自力で習得するための方法を説 明してきましたが、それでも一人で解決す るのが難しいことも多いと思います。東京 科学大では、TakiPlaza B1F の相談ブースや

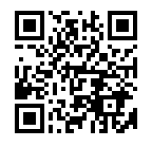

zoom で相談できる「<u>MATLAB 相談室</u>」というものが存在しま す。ここでは、インストールなど基礎的な質問から高度な質問 まで歓迎していますので、ぜひ利用してみてください。上の QR コードを読み込むことで詳細にアクセスできます。

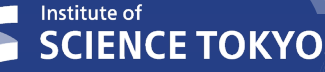